# Руководство пользователя Центра Регистрации ЕСИА

## Общие сведения

#### 1.1.1 Назначение приложения

Приложение Центра регистрации (ЦР) – специальное веб-приложение ЕСИА, осуществляющее поиск и подтверждение заявки на подтверждение учетной записи пользователя, сформированной пользователем самостоятельно через веб-интерфейс ЕСИА.

## 1.1.2 Доступ к приложению ЦР

Приложение ЦР предназначено для работы операторов ЦР. Организация, сотрудники которой должны иметь доступ к приложению ЦР, должна выполнить следующие шаги:

- получить статус Уполномоченной организации;
- зарегистрировать в ЕСИА все свои центры регистрации;
- зарегистрировать в ЕСИА всех операторов, которые должны иметь доступ к приложению ЦР, назначить им соответствующее полномочие и выдать КЭП.

## 1.1.3 Регистрация операторов ЦР

Для доступа операторов к приложению ЦР должны быть выполнены следующие предусловия:

- регистрация всех операторов ЦР в ЕСИА в качестве сотрудников Уполномоченной организации в ЕСИА, т.е. осуществить присоединение всех сотрудников к учетной записи Уполномоченной организации в ЕСИА;
- назначить в ЕСИА всем операторам ЦР полномочие по доступу к приложению ЦР;
- получить средство усиленной квалифицированной электронной подписи (КЭП)<sup>1</sup>.

<sup>&</sup>lt;sup>1</sup> Процедура подтверждения учетных записей ЕСИА с помощью приложения ЦР предполагает подписание каждой заявки на подтверждение личности с помощью КЭП оператора ЦР.

# 2 РАБОТА В СИСТЕМЕ:

## 2.1.1 Вход в систему.

Запустить с рабочего стола ярлык « Центр регистрации»

После этого потребуется произвести аутентификацию в ЕСИА (рис. 1).

| ЭЛЕКТРОННОЕ Телефоны<br>правительство в России: 8<br>всиа за границей: +7         | ы поддержки:<br>(800) 100-70-10<br>(499) 550-18-39 |
|-----------------------------------------------------------------------------------|----------------------------------------------------|
| Необходима авторизация                                                            | Вход Регистрация                                   |
| Единый портал государственных услуг (функций) предлагает                          | Телефон <u>E-mail</u> СНИЛС                        |
| вам пройти авторизацию в Единой системе идентификации<br>и аутентификации (ЕСИА). |                                                    |
|                                                                                   | Пароль                                             |
|                                                                                   |                                                    |
|                                                                                   | Запомнить меня                                     |
|                                                                                   | Войти                                              |
|                                                                                   | Не удается войти?                                  |
|                                                                                   | войти при помощи                                   |
|                                                                                   | Средства электронной подписи                       |
|                                                                                   | Универсальной электронной карты                    |
|                                                                                   |                                                    |
|                                                                                   |                                                    |

Рисунок 1 – Страница аутентификации ЕСИА

Аутентификацию можно пройти либо введя пару СНИЛС/пароль (выдается при получении E-token'a) либо войти при помощи «Средства электронной подписи».

При втором варианте появится окошко с выбором пользователя(пользователь берется в зависимости от вставленного E-token'a.

| 2.3 | C Steps://demo1-esia.r-style.com/idp/AuthnEngine                                                  |                                                    |
|-----|---------------------------------------------------------------------------------------------------|----------------------------------------------------|
|     | системе идентификации и аутентификации (ЕСИА).                                                    | <ul> <li>Пароль</li> <li>Запомнить меня</li> </ul> |
|     | Выбор сертификата ключа проверки электро                                                          | онной подписи                                      |
|     | Мулявка Вадим Петрович<br>Издатель: Тестовый УЦ РТК 2<br>Действителен: с 30.12.2013 по 30.12.2014 | *                                                  |
|     |                                                                                                   | Отмена                                             |
|     |                                                                                                   | Универсальной электронной карты                    |

Рис.2 вход при помощи «Средства электронной подписи».

После этого при выборе данного пользователя будет запрошен пин-код от E-token'a(рис.3) По умолчанию пароль от E-token'a выглядит так: «1234567890»

| системе идентификации и аутентификации (ЕСИА).                                                    |                                                                         |                               |                        |
|---------------------------------------------------------------------------------------------------|-------------------------------------------------------------------------|-------------------------------|------------------------|
|                                                                                                   |                                                                         | Пароль                        |                        |
|                                                                                                   |                                                                         | Запомнить меня                |                        |
|                                                                                                   | Выбор сертификата ключа проверки элект                                  | зонной подписи                |                        |
| Мулявка Вадим Петрович<br>Издатель: Тестовый УЦ РТК 2<br>Действителен: с 30.12.2013 по 30.12.2014 | Мулявка Вадим Петрович                                                  | КриптоПро СЅР                 | 2                      |
|                                                                                                   | Издатель: Тестовый УЦ РТК 2<br>Действителен: с 30.12.2013 по 30.12.2014 | Введите пароль для контейнера | 0:09:5<br>"I_Mulyavka" |
|                                                                                                   |                                                                         | Пароль:                       | EN                     |
|                                                                                                   |                                                                         | П Запомнить пароль            |                        |
|                                                                                                   |                                                                         | ОК                            | Отмена                 |
|                                                                                                   |                                                                         |                               |                        |

Рисунок 3 - ввод пин-кода

При правильной аутентификации появится окно выбора роли(рис. 4)

## 2.1.2 Выбор роли

|   | Выбор роли                        |                  |   |
|---|-----------------------------------|------------------|---|
|   | Физическое лицо                   |                  | > |
|   | Министерство связи и массовых ком | муникаций России | > |
|   |                                   |                  | > |
|   |                                   |                  | > |
| 5 |                                   |                  | > |
|   |                                   |                  | > |
|   |                                   |                  | > |
|   |                                   |                  | > |
|   |                                   |                  | > |
|   |                                   |                  |   |

Рисунок 4 – выбор роли

## 2.1.3 Выбор Центра Регистрации

Выбираем Министерство связи. После этого выбираем конкретный центр обслуживания (данное ОПС из предложенного списка) рис.5.

| ЭЛЕКТРОННОЕ<br>ВОЛИТЕЛЬСТВО<br>ЕСИА                                         | 🖉 Иванов И.И.                                            |   |
|-----------------------------------------------------------------------------|----------------------------------------------------------|---|
| ыбор центра обслужива                                                       | ния                                                      |   |
| калуйста, укажите центр обслуживания, в которо                              | ом вы будете осуществлять подтверждение учетных записей. |   |
| Отделение Почты России №2<br>Время работы: 24/7/365                         |                                                          | > |
| Отделение Почты России №3<br>Время работы: 24/7/365                         |                                                          | > |
| Почта 125635<br>Время работы: ПН-ПТ 9.00-21.00                              |                                                          | > |
| Отделение Почты России №1<br>Время работы: пн-чт: 8-00/18-00; пт 8-00/17-00 |                                                          | > |
| Отделение Почты России №11<br>Время работы: 24/7/365                        |                                                          | > |
| Отделение Почты России №15<br>Время работы: 24/7/365                        |                                                          | > |
| Почта 123123                                                                |                                                          | > |

Рисунок 5 – выбор центра регистрации

#### 2.1.4 Подтверждение личности пользователя

#### Основной сценарий подтверждения личности пользователя

Основная функция Приложения ЦР – подтверждение личности пользователя – гражданина РФ, самостоятельно оформившего заявку на подтверждение личности в своем профиле пользователя ЕСИА.

При обращении пользователя в ЦР уполномоченной организации он должен иметь с собой указанный в заявке на подтверждение личности документ, удостоверяющий его личность. Для граждан РФ в качестве такого документа может выступать только паспорт гражданина РФ.

Оператор ЦР для подтверждения личности пользователя должен осуществить следующую последовательность действий:

- Произвести идентификацию лица, обратившегося за подтверждением личности, убедиться в том, что его внешность соответствует фотографии в предъявляемом документе.
- 2. В приложении ЦР выбрать тип документа, удостоверяющего личность, и ввести данные этого документа в строку поиска учетных записей (рис. 6).

| 9   | ЭЛЕКТРОННОЕ<br>ПРАВИТЕЛЬСТВО<br>ЕСИА                                                                                                    |                                                                                                    | 🔗 Иванов И.И.                                                              |    |
|-----|----------------------------------------------------------------------------------------------------|----------------------------------------------------------------------------------------------------|----------------------------------------------------------------------------|----|
| Іод | тверждение ли                                                                                                    | чности пользователя                                                                                                    |                                                                            |    |
| i   | Произведите идентификацию ли<br>фотографии в предъявляемом д<br>Для подтверждения личности гр<br>документ, удостоверяющий личн<br>В случае успешной идентификац | ца, обратившегося за подтверждением личности. Убедит<br>окументе.<br>вжданин Российской Федерации должен предъявить сво<br>ость на территории Российской Федерации.<br>ии введите данные документа в попе ниже. | есь, что его внешность соответствует<br>й паспорт, а иностранный гражданин | -2 |
| (   | Тип документа,<br>удостоверяющего личность<br>Серия и номер документа<br>без пробелов и символа №)                                                              | Паспорт гражданина Росийской Федерации                                                                                                    | ~                                                                          |    |
|     |                                                                                                    | Продолжить                                                                                                    |                                                                            |    |

Рисунок 6 – Ввод данных документа

Дальнейшие действия зависят от результатов поиска заявки на подтверждение личности:

Если система возвращает статус: «Учетная запись пользователя найдена», то происходит отображение текста заявления на подтверждение личности пользователя (рис. 7).

| ЕСИА                                                                                        |                                                                                                    |
|---------------------------------------------------------------------------------------------|----------------------------------------------------------------------------------------------------|
| Учетная запись пользовате                                                                   | ля найдена                                                                                                    |
| Заявление на подтверждение учетной зап                                                      | иси                                                                                                    |
| Я, Иванов Иван Иванович, номер паспорта 00<br>данными:                                      | 000 000090, подтверждаю, что пользователь со следующими                                                                     |
| Вид документа, удостоверяющего личность                                                     | Паспорт гражданина Росийской Федерации                                                                                      |
| Серия и номер документа                                                                     | 0000 000222                                                                                                    |
| успешно прошел в центре обслуживания «Отдел<br>документу, и осуществляю подтверждение его у | ление Почты России №2» процедуру идентификации по данному<br>четной записи в Единой системе идентификации и аутентификации. |
|                                                                                             |                                                                                                    |
| Подписать заявление электронной подписью                                                    | Отмена                                                                                                    |

Рисунок 7 – Заявление на подтверждение личности пользователя

Оператор ЦР выполняет подтверждение, форма и действие подписываются КЭП оператора. Также будет запрошен пин-код оператора( по умолчанию «1234567890») Скриншот страницы с результатом успешного подтверждения личности приведен на рисунке 8.

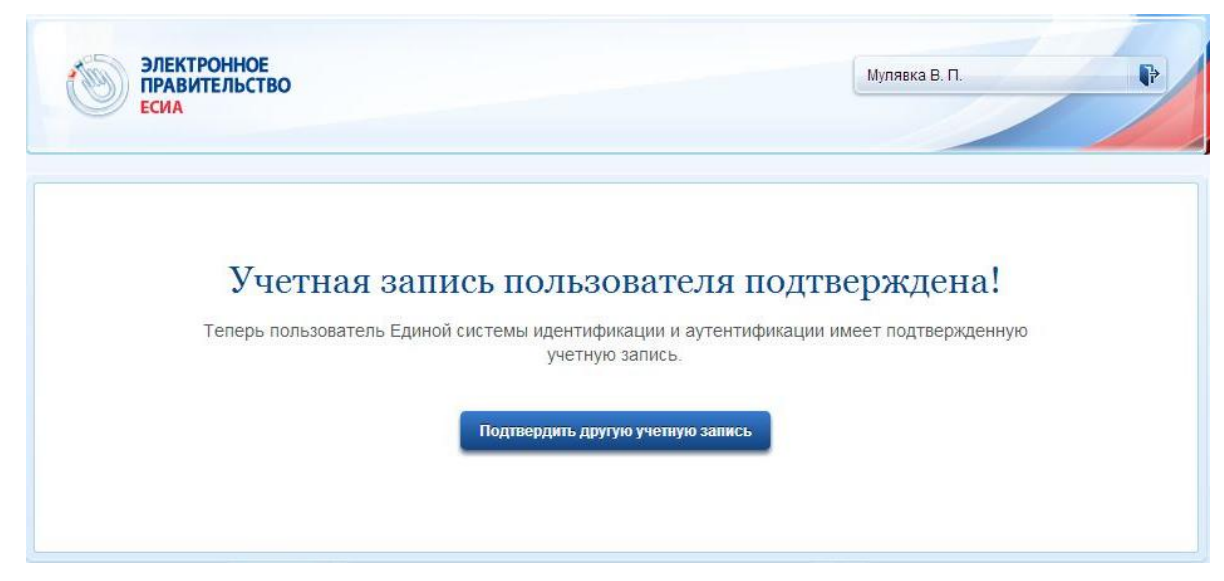

Рисунок 8 – Результат успешного подтверждения личности

Если ЕСИА находит несколько заявок на подтверждение личности, то следует воспользоваться дополнительным сценарием – см. п. 3.1.5.

#### 2.1.5 Найдено несколько заявок

Сценарий при наличии нескольких заявок на подтверждение личности пользователя

Если ЕСИА находит несколько заявок на подтверждение личности, то система отображает следующее сообщение: «С указанными данными найдено несколько заявок на подтверждение личности. Для уточнения результатов поиска введите подтвержденный номер мобильного телефона или адрес электронной почты, указанный пользователем в его учетной записи».

Оператор должен спросить у пользователя подтвержденный контакт (мобильный телефон или адрес электронной почты), который был использован пользователем при регистрации учетной записи.

Далее оператор должен ввести в появившемся поле данные одного контакта пользователя (рис. 11).

| одтверждение личности пользователя                                                                                                    |                                |
|----------------------------------------------------------------------------------------------------|--------------------------------|
|                                                                                                    |                                |
| Произведите идентификацию лица, обратившегося за подтверждением личности. Убедитесь, что его внешн<br>фотографии в предъявляемом документе.                                                                  | ость соответствует             |
| Для подтверждения личности гражданин Российской Федерации должен предъявить свой паспорт, а иност<br>документ, удостоверяющий личность на теоритории Российской Федерации.                                   | ранный гражданин —             |
| В случае успешной идентификации введите данные документа в поле ниже.                                                                                                    |                                |
| Тип документа.<br>удостоверяющего личность<br>Серия и номер документа<br>1234 567890                                                                                                    |                                |
| (без пробелов и символа №)                                                                                                    |                                |
| С указанными данными найдено несколько заявок на подтверждение пичности. Для уточнения результатов по<br>подтвержденный номер мобильного телефона или адрес электронной почты, указанный пользователем в его | иска введите<br>четной записи. |
| Мобильный телефон 🔳 или Email                                                                                                    |                                |
|                                                                                                    |                                |
| Поологиянь                                                                                                    |                                |
| Продолжить                                                                                                    |                                |

Рисунок 11 – Ввод номера мобильного телефона или адреса электронной почты

ЕСИА произведет повторный поиск заявки на подтверждение учетной записи по уточненным данным.

#### 2.1.6 Сценарий подтверждения личности иностранного гражданина

При подтверждении личности иностранного гражданина следует учитывать следующие особенности:

- При идентификации лица, обратившегося за подтверждением личности, следует помнить, что предъявляемый документ – это документ, который был указан в заявке на подтверждении личности; для иностранных граждан этот тот документ, по которому был получен СНИЛС в Пенсионном фонде России.
- 2. В качестве типа документа необходимо выбрать «Документ иностранного гражданина».
- 3. Серия и номер документа иностранного гражданина вводятся в отдельных полях (рис. 12).

| ЭЛЕКТРОННОЕ<br>ПРАВИТЕЛЬСТВО<br>ЕСИА                                                                                                    | 🕑 Иванов И.И.                    |  |  |
|----------------------------------------------------------------------------------------------------|----------------------------------|--|--|
| Подтверждение ли                                                                                                    | чности пользователя              |  |  |
| Произведите идентификацию лица, обратившегося за подтверждением личности. Убедитесь, что его внешность соответствует фотографии в предъявляемом документе.<br>Для подтверждения личности гражданин Российской Федерации должен предъявить свой паспорт, а иностранный гражданин — документ, удостоверяющий личность на территории Российской Федерации.<br>В случае успешной идентификации введите данные документа в поле ниже. |                                  |  |  |
| Тип документа,<br>удостоверяющего личность<br>Серия документа                                                                                                    | Документ иностранного гражданина |  |  |
| Номер документа                                                                                                    | Продолжить                       |  |  |

Рисунок 12 – Подтверждение личности иностранного гражданина